Rev-02 03/2021

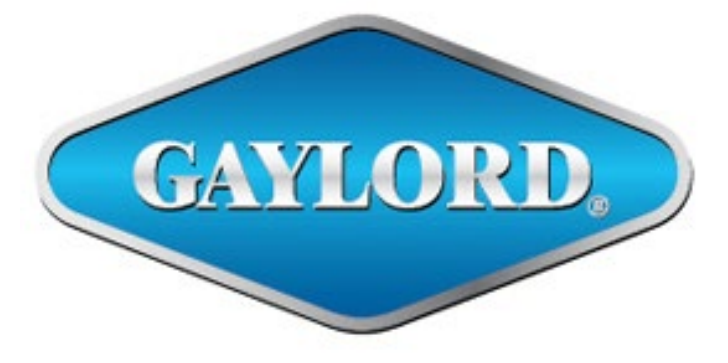

# Breathe easy.

## **Demand Control Autostart System**

## **MODEL "DCA"**

## **Technical Manual**

## **GAYLORD INDUSTRIES**

10900 SW Avery Street – Tualatin, Oregon 97062 USA Email: <u>info@gaylordventilation.com</u> Toll Free 800-547-9696 – Fax 503-692-6048 www.gaylordventilation.com

All rights reserved. No part of this book may be reproduced, stored in a retrieval system, or transmitted in any form by an electronic, mechanical, photocopying, recording means or otherwise without prior written permission of Gaylord Industries.

©Copyright 2015, Gaylord Industries

The manufacturer reserves the right to modify the materials and specifications resulting from a continuing program of product improvement or the availability of new materials

## **Table of Contents**

#### Chapter 1 – Introduction

| About the Manual                   | 1-1 |
|------------------------------------|-----|
| List of Abbreviations and Acronyms | 1-1 |
| DCV System Overview                | 1-2 |
| Code Compliance                    | 1-2 |

#### **Chapter 2 – System Components**

| Overview                                | 2-1 |
|-----------------------------------------|-----|
| Resistance Temperature Detectors (RTDs) | 2-2 |
| The DCA Control Box                     | 2-2 |
| The Control Board                       | 2-3 |

## Chapter 3 – Servicing the System

| 3-1 |
|-----|
| 3-1 |
|     |
| 3-2 |
| 3-2 |
|     |
|     |

### Chapter 4 – Wiring

| Primary Control Box Wiring   | 4-1 |  |
|------------------------------|-----|--|
| Secondary Control Box Wiring | 4-1 |  |

### **Chapter 5 – Replacement Parts**

| DCA Replacement Parts |                   |
|-----------------------|-------------------|
|                       |                   |
| Limited Warranty      | Inside Back Cover |

### About this Manual

The purpose of this manual is to provide guidance for pre-installation assessment, installation, programming, and commissioning information for the Gaylord Demand Control Autostart System Model DCA. The manual also includes detailed information on adjustments to the system and a complete list of replacement parts.

The manual is divided into chapters for easy reference to a particular subject. The pages in the chapters are numbered with the Chapter number, then a dash, and then the Page number. So for example pages in Chapter 2 are numbered 2-1, 2-2, 2-3 etc. Figures and Tables are numbered in a similar manner. For example Figure 5-3-2 is on Page 5-3 and is the second figure. Please keep your manual in a convenient location for so it can be accessed easily.

If you have any questions or concerns with the installation of the Gaylord Demand Control Ventilation System, please contact Gaylord Industries.

Web: <u>www.gaylordventilation.com</u> E-Mail: <u>info@gaylordventilation.com</u> Main Phone: 503-691-2010 Toll Free: 800-547-9696

This manual and other Gaylord product manuals may be downloaded from the Gaylord website: <u>www.gaylordventilation.com</u> or be obtained by calling Gaylord Industries.

#### List of Abbreviations and Acronyms

| BMS  | Building Management System                  |
|------|---------------------------------------------|
| CFM  | Cubic Feet per Minute (Air Volume)          |
| CSA  | Certified Service Agency                    |
| DCA  | Demand Control Autostart                    |
| DCKV | Demand Control Kitchen Ventilation          |
| EF   | Exhaust Fan                                 |
| FP   | Fire Protection (System)                    |
| FPM  | Feet Per Minute (Air Speed- Velocity)       |
| HVAC | Heating Ventilating Air Conditioning (unit) |
| IMC  | International Mechanical Code               |
| MUA  | Makeup Air                                  |
| NFPA | National Fire Protection Association        |
| RTD  | Resistance Temperature Detector             |
| WG   | Water Gauge                                 |

## DCA System Overview

The Gaylord DCA system automatically starts and stops the kitchen exhaust based on the activity of the cooking equipment. Heat generated by the cooking equipment is detected by hood mounted sensors. Whenever the temperature setpoint is exceeded the fan will start. When the temperature drops below the setpoint for 60 minutes (adj.), the fan will stop (note: external switching can override the fan on). The Gaylord DCA system is designed to meet the requirements of IMC 2012 Section 507.2.1.1.

Each hood has a primary controller to interpret the sensor feedback and start/stop the fan. If the hood has multiple sections then each additional section will have a secondary controller to read the sensors and communicate data back to the primary controller.

The Gaylord DCA system may also be converted to a Demand Control Kitchen Ventilation (DCKV) system. The control boards have additional parameters that are not used for DCA, but function for DCKV. Aftermarket conversion services are available through a Gaylord DCV-Retrofit Certified Service Agent (CSA). CSAs can be found on the Gaylord website at http://gaylordventilation.com/Service\_Agencies/.

#### **Code Compliance**

The DCA Series control is a recognized component to a UL 710 listed commercial kitchen hood, complying with IMC 507.2.1.1 and the latest edition of NFPA 96. Additionally they are listed to ULC s646, UL 873, CSA C22.2#24, and UL 508. Contact Gaylord Industries for additional information.

## System Components

As illustrated in Figure 2-1-1 below the Gaylord DCA system is made up of canopy mounted RTDs and a control box for each hood section. The primary control box provides 120V switching for the fan, while the secondary control box communicates information about its section to the primary control box. Secondary control boxes are only used on multi-section hoods. One primary control box can receive information from up to five secondary control boxes. The quantity and location of the RTDs are determined by the type of hood and the length. Each hood section can have from one to four RTDs mounted in the canopy.

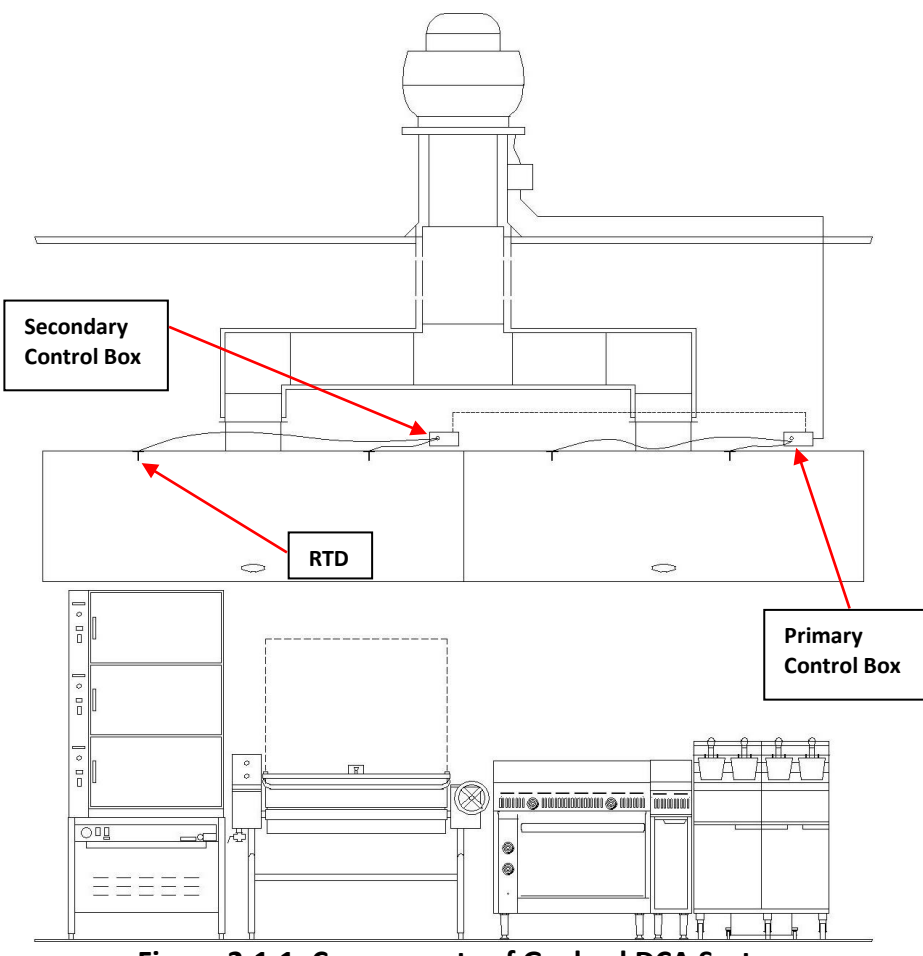

Figure 2-1-1: Components of Gaylord DCA System

#### **Resistance Temperature Detectors (RTD)**

Resistance Temperature Detectors (RTDs) are a high quality and very accurate temperature sensor (refer to Figures 2-2-1 and 2-2-2). The Gaylord RTDs are Listed for mounting in commercial kitchen exhaust hoods. Each hood section has one or more RTDs mounted in the canopy. The RTDs are connected by 12-volt cable to the DCA control box mounted on the top of the hood.

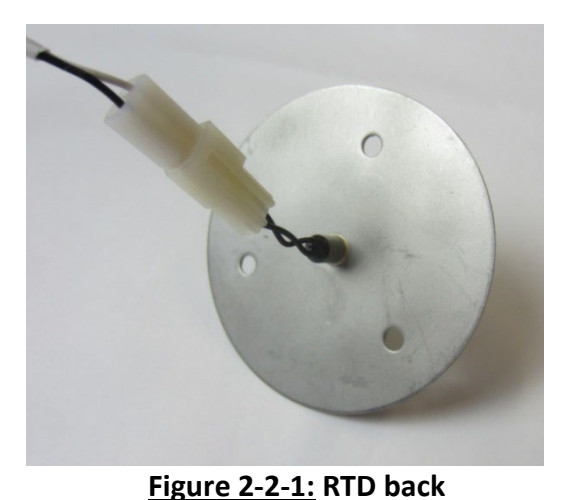

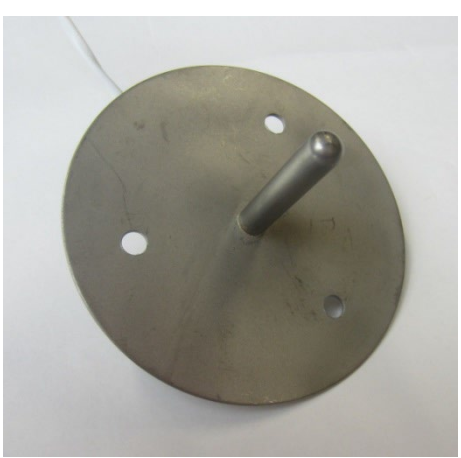

Figure 2-2-2: RTD front

#### The DCA Control Box

The DCA control box contains the control board and is mounted on top of each section of hood. If the box contains a primary control board it will also have a connection for 120V power, a relay to start the fan, and a 12VDC power supply. The standard location is on the right front corner, though it may also be located in other locations on top of the hood due to space constraints. Access to the box is through a panel (refer to Figure 2-2-3) on the inside of the canopy.

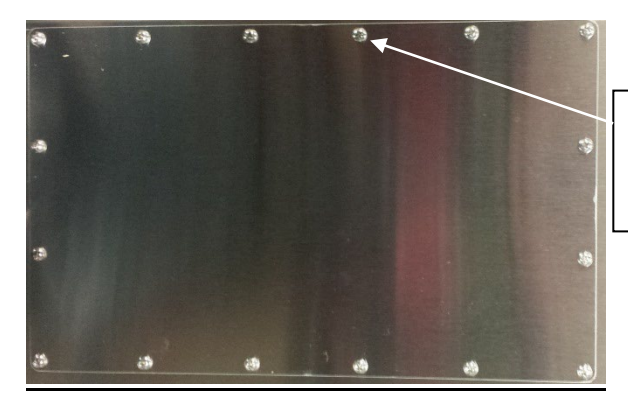

8-32 x 3/8 SS Pan Head. Use manual screwdriver or low-speed, powered driver to prevent galling.

Figure 2-2-3: Control Box Access Panel

#### The Control Board

The brain of the system is the control board. Each hood will have at least one primary control board. Each additional section of a multi-section hood will have a secondary control board. The secondary control board reads RTDs in its section, and then transmits that information to the primary board for that hood. The DCA control board is shown in Figure 2-3-1 below with the arrows pointing to the interface elements.

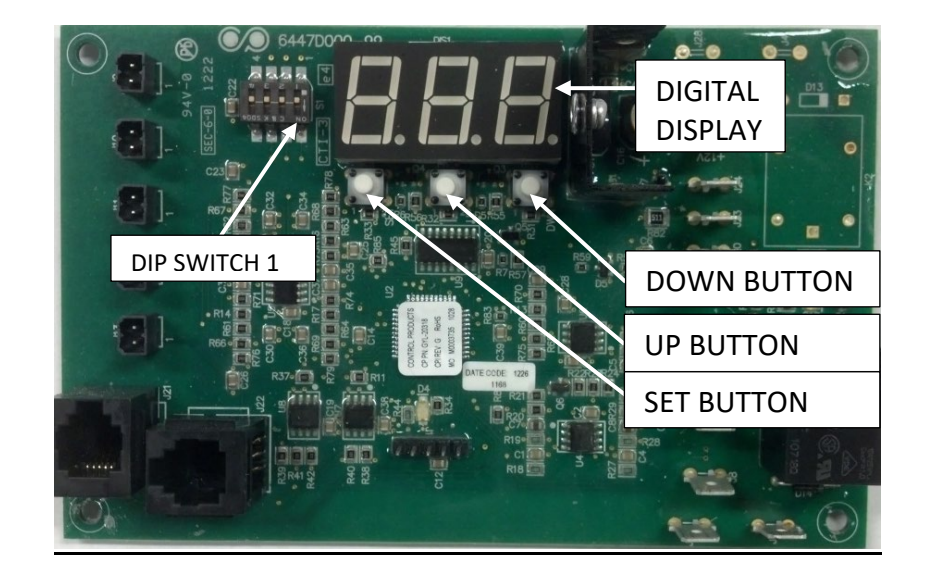

Figure 2-3-1: DCA Control Board Interface

The DIP switch closest to the digital display is DIP switch 1. This is used to switch between Active and Program mode. In order for the system to function properly, the switch must be in the Active or up position. With the switch in the down position the system is in Program mode and the display will show "Pro". While in Program mode the system will not change state (e.g., if the fan is running, it will stay running). Program mode is used to set the system parameters.

This Page Intentionally Left Blank

## Servicing the system

#### DCA Factory Settings

DCA control boards are factory set to the parameters listed in Tables 3-1-1 and 3-2-1.

#### Table 3-1-1: Primary Board Parameters

| Parameter | Setting |
|-----------|---------|
| Con       | on      |
| AbS       | PrE     |
| Set       | 75      |
| Sdt       | 60      |
| tL        | 15      |

#### Table 3-1-2: Secondary Board Parameters

| Parameter | Setting |
|-----------|---------|
| Con       | oFF     |
| tL        | 15      |

There are many other parameters on the board, however only the factory set parameters are used for DCA. The additional parameters are for use in the DCKV aftermarket conversion. Changing the parameters is covered in the following sections.

#### Accessing the Active Mode

The Active mode is the normal state for operation of the DCA system. While in Active mode the data displayed is read-only. The interface consists of DIP switch 1, the Digital Display, and the Set, Up, and Down Buttons. The display is dark until the Set, Up, and Down buttons are simultaneously pressed for about 3 seconds. Once the display is lit the buttons can be pressed individually to view data. Initially a datum name will be displayed such as t0. To view the value of the datum, press the Set button and a number will be displayed. Pressing the Set button again, will return to the datum name and allow navigation to other data. Table 3-1-3 lists the data available that are relevant to the DCA system.

#### Table 3-1-3: DCA Active mode menu

| DCA Active mode Data |                      |  |  |
|----------------------|----------------------|--|--|
| t0                   | Temperature at RTD-1 |  |  |
| t1                   | Temperature at RTD-2 |  |  |
| t2                   | Temperature at RTD-3 |  |  |
| t3                   | Temperature at RTD-4 |  |  |
| Ft                   | Shutdown timer       |  |  |

#### Accessing the Program Mode

The Program mode is used to set the parameters of the control board which define its operation. To enter the Program mode move DIP switch 1 down. Whenever the board is in Program mode the display will be lit and the board will remain in the same control state that it was prior to entering Program mode. The initial display will show "Pro". The next parameter can be displayed by pressing the Set button. First the name is displayed, and then another press of the Set button will display the value for the named parameter. When the value is displayed the Up and Down buttons can be used to change the value. Pressing the Set button retains the value and displays the next parameter name. Table 3-2-1 on the following page lists the parameters used by the DCA system.

| DCA Program mode parameters |                                             |        |                                             |
|-----------------------------|---------------------------------------------|--------|---------------------------------------------|
| Name                        | Description                                 | Values | Description                                 |
| Carrow Carrow Han Satting   |                                             | on     | Primary controller                          |
| Coll                        | Controller Setting                          | oFF    | Secondary controller                        |
|                             | Ambient Temperature Source                  | Sam    | Reads ambient temperature on control board  |
| AbS                         |                                             | 3611   | terminal J9 (setting not used)              |
|                             |                                             | PrE    | Ambient temperature is preset               |
| Set                         | Sets the ambient temperature                | 75     | Factory set at 75                           |
| Sdt                         | Shut down time                              | 60     | Factory set at 60                           |
| τT                          | Temperature above ambient to                | 15     | Factory set at 15                           |
| ιL                          | start fan                                   | 15     |                                             |
|                             |                                             | ALL    | Calibrates all RTDs at once                 |
|                             | Press Up and Down buttons                   | S_0    | Calibrates RTD-1 only                       |
| CAL                         | simultaneously to enter<br>Calibration Menu | S_1    | Calibrates RTD-2 only                       |
|                             |                                             | S_2    | Calibrates RTD-3 only                       |
|                             |                                             | S_3    | Calibrates RTD-4 only                       |
| ATT                         | Calibratas all PTDs at an as                | 80     | Software default; change to actual measured |
| ALL                         | Canorates an KTDS at once                   |        | value                                       |

#### Table 3-2-1: DCA Program mode menu

#### Adjusting the Temperature Setpoint

The system is factory set to activate the fan when 90°F is detected in the canopy of any hood. This is a combination of two parameters: the ambient temperature setting and "tL". The default value of the ambient temperature setting is 75°F – there is no need to adjust this setting. The default value of "tL" at each hood section is 15°F. To adjust the temperature setpoint either raise or lower "tL":

- 1. Open the hood control box.
- 2. Move DIP switch 1 to programming mode.
- 3. Press the Set button repeatedly until "tL" is displayed.
- 4. Press the Set button one more time and a number is displayed.
- 5. Either press the up or down button repeatedly to change "tL" to the desired value.
- 6. Press the set button once.
- 7. Move DIP switch 1 to active mode.

#### Adjusting the Shutdown Time

The DCA system is factory set to stop the fan when the temperature drops below the temperature setpoint for 60 minutes. The shutdown time is adjustable from 1 to 120 minutes. To adjust the shutdown time:

- 1. Open the hood control box for the <u>primary</u> board.
- 2. Move DIP switch 1 to programming mode.
- 3. Press the Set button repeatedly until "Sdt" is displayed.
- 4. Press the Set button one more time and a number is displayed.
- 5. Either press the up or down button repeatedly to change "Sdt" to the desired value.
- 6. Press the set button once.
- 7. Move DIP switch 1 to active mode.

#### **DCA RTD Calibration**

Calibrating the RTDs is a necessary activity to ensure that the DCA system operates correctly. RTD stands for Resistance Temperature Detector. As the temperature changes at the RTD, so does the resistance that the control board reads on the circuit. The control board is pre-programmed to correlate the resistance to a specific temperature. However, because the resistance can vary based on the circuit characteristics (e.g., length of wire), it is necessary to tell the control board one temperature value while it reads a resistance – this is calibration. Once the RTD is calibrated, the control board will be able to determine the correct temperature for the resistance it reads in the circuit.

All of the RTDs mounted in the canopy of a hood have been factory calibrated. However, if an RTD is ever replaced, then it should be calibrated after installation. The calibration procedure is as follows:

- 1. Move DIP switch 1 to the Program position. Pro appears on the digital display
- 2. Press the Set button repeatedly until CAL appears on the digital display.
- 3. Simultaneously press the Up and Down buttons. ALL appears on the digital display.
- 4. Press the Up (or Down) button until the proper code appears (see Table 3-3-1).

| RTD | Board<br>Terminal | Temperature<br>Display | RTD<br>Calibration |  |
|-----|-------------------|------------------------|--------------------|--|
| 1   | J9                | t0                     | S_0                |  |
| 2   | J10               | t1                     | S_1                |  |
| 3   | J11               | t2                     | S_2                |  |
| 4   | J12               | t3                     | S_3                |  |

Table 3-3-1: RTD Correlation Table

- 5. Press the Set button. A default number appears on the digital display.
- 6. Use a handheld temperature sensor to measure the temperature at the tip of an RTD mounted in the canopy.
- 7. Press the Up or Down button repeatedly until the measured value appears.
- 8. Press the Set button.
- 9. Move DIP switch 1 to the Active position.
- 10. Check the temperature value to verify calibration was successful.

This Page Intentionally Left Blank

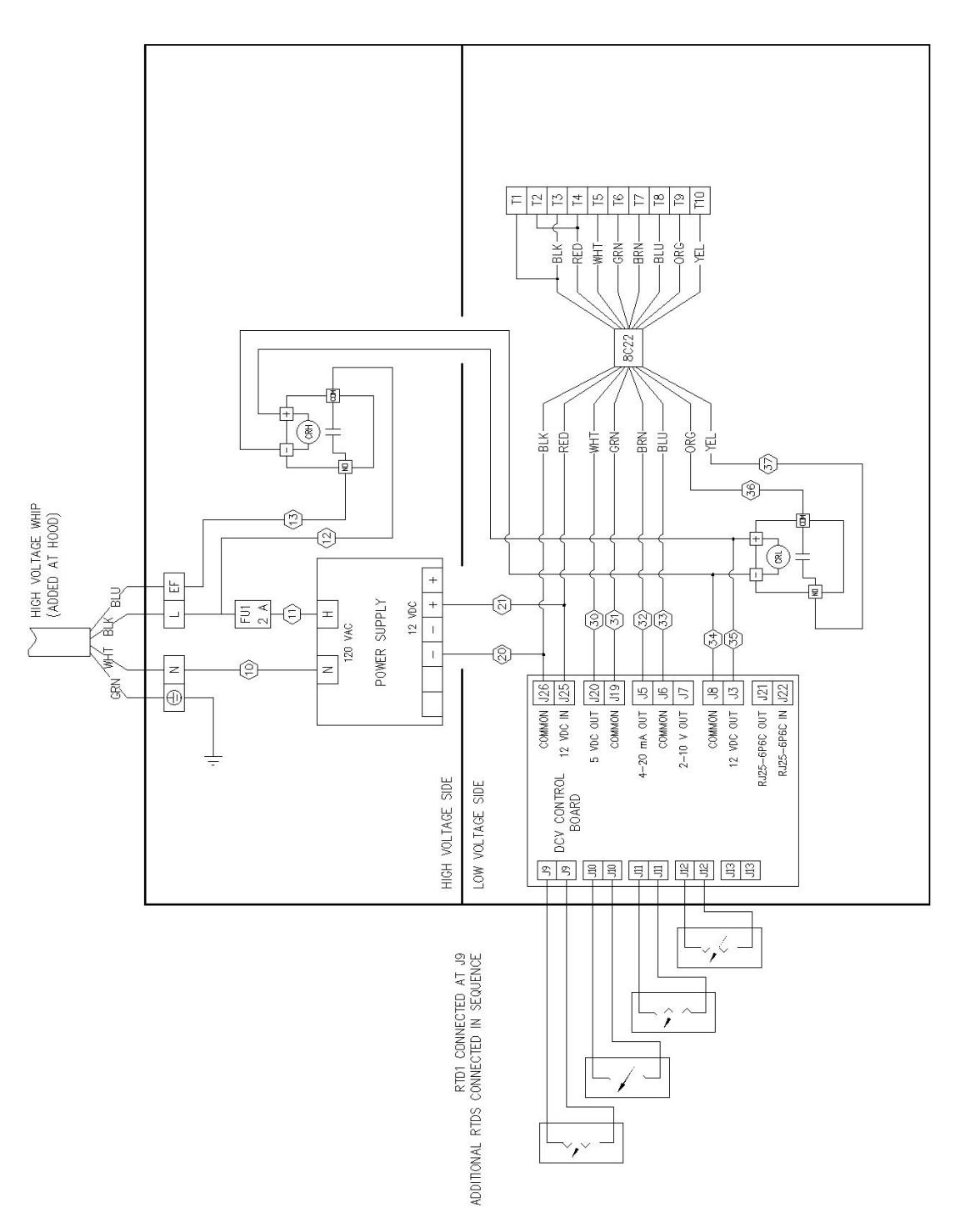

Figure 4-1-1: Primary Control Box Wiring Diagram

## Table 4-2-1: Primary Termination Schedule

| SUPPLY VOLTAGE |                                      |         |  |  |
|----------------|--------------------------------------|---------|--|--|
| 120 VAC, 60Hz. |                                      |         |  |  |
|                | 2 AMPS MAXIMUM – CONNECTED LOAD      | 27      |  |  |
| TRM            | TERMINATION SCHEDULE                 | TYPE    |  |  |
| L              | MAIN POWER CONNECTION : HOT          | 120VAC  |  |  |
| Ν              | MAIN POWER CONNECTION : NEUTRAL      | 0 V     |  |  |
| EF             | AUTOSTART FAN                        | 120VAC  |  |  |
| J3             | RELAY OUTPUT (+12 VDC COIL)          | VARIES  |  |  |
| J5             | FREQUENCY SETTING SIGNAL: 4–20 mA    | VARIES  |  |  |
| J6             | FREQUENCY SETTING COMMON             | COM     |  |  |
| J7             | FREQUENCY SETTING VOLTAGE : 2-10 VDC | VARIES  |  |  |
| J8             | RELAY COMMON                         | COM     |  |  |
| J9             | RTD INPUT                            | VARIES  |  |  |
| J10            | RTD INPUT                            | VARIES  |  |  |
| J11            | RTD INPUT                            | VARIES  |  |  |
| J12            | RTD INPUT                            | VARIES  |  |  |
| J19            | OVERRIDE COMMON (100% BUTTON)        | OVDC    |  |  |
| J20            | OVERRIDE (100% BUTTON)               | 5VDC    |  |  |
| J21            | (RS232, 6P6C) COMMUNICATION          | MOD BUS |  |  |
| J22            | (RS232, 6P6C) COMMUNICATION          | MOD BUS |  |  |
| J25            | BOARD POWER SUPPLY                   | 12 VDC  |  |  |
| J26            | BOARD POWER SUPPLY COMMON            | COM     |  |  |
| T1             | 12 VDC POWER COMMON                  | COM     |  |  |
| T2             | 12 VDC POWER                         | 12 VDC  |  |  |
| Τ3             | 12 VDC POWER COMMON                  | COM     |  |  |
| T4             | 12 VDC POWER                         | 12 VDC  |  |  |
| T5             | MAX AIRFLOW                          | 5 VDC   |  |  |
| T6             | MAX AIRFLOW COMMON                   | COM     |  |  |
| T7             | EF SPEED SIGNAL 4–20 mA              | VARIES  |  |  |
| T8             | EF SPEED SIGNAL COMMON               | 0 VDC   |  |  |
| Т9             | LOW VOLTAGE RUN SIGNAL               | +24V    |  |  |
| T10            | LOW VOLTAGE RUN SIGNAL COMMON        | 0 VDC   |  |  |

## Table 4-2-2: Primary Wiring Schedule

| TERMINAL       |     |       | WIRE   |        |       |
|----------------|-----|-------|--------|--------|-------|
| LOCATION       | TAG | TYPE  | NUMBER | COLOR  | GAUGE |
| TERMINAL BLOCK | Ν   | SCREW | 10     | WHITE  | 16    |
| POWER SUPPLY   | Ν   | MOLEX | 10     | WHITE  | 16    |
| POWER SUPPLY   | Н   | MOLEX | 11     | BLACK  | 16    |
| FUSE BLOCK     | FU1 | SCREW | 11     | BLACK  | 16    |
| TERMINAL BLOCK | L   | SCREW | 12     | BLACK  | 16    |
| FUSE BLOCK     | FU1 | SCREW | 12     | BLACK  | 16    |
| RELAY CRH      | COM | ТАВ   | 12     | BLACK  | 16    |
| TERMINAL BLOCK | EF  | SCREW | 13     | BLACK  | 16    |
| RELAY CRH      | NO  | TAB   | 13     | BLACK  | 16    |
| POWER SUPPLY   | -   | MOLEX | 20     | GRAY   | 18    |
| CONTROL BOARD  | J26 | TAB   | 20     | GRAY   | 18    |
| CONTROL BOARD  | J26 | TAB   | 20     | BLACK  | 8C22  |
| TERMINAL STRIP | Т3  | SCREW | 20     | BLACK  | 8C22  |
| TERMINAL STRIP | Т3  | SCREW | 20     | GRAY   | 18    |
| TERMINAL STRIP | T1  | SCREW | 20     | GRAY   | 18    |
| POWER SUPPLY   | +   | MOLEX | 21     | PURPLE | 18    |
| CONTROL BOARD  | J25 | ТАВ   | 21     | PURPLE | 18    |
| CONTROL BOARD  | J25 | TAB   | 21     | RED    | 8C22  |
| TERMINAL STRIP | T4  | SCREW | 21     | RED    | 8C22  |
| TERMINAL STRIP | T4  | SCREW | 21     | PURPLE | 18    |
| TERMINAL STRIP | T2  | SCREW | 21     | PURPLE | 18    |
| CONTROL BOARD  | J20 | TAB   | 30     | WHITE  | 8C22  |
| TERMINAL STRIP | T5  | SCREW | 30     | WHITE  | 8C22  |
| CONTROL BOARD  | J19 | TAB   | 31     | GREEN  | 8C22  |
| TERMINAL STRIP | T6  | SCREW | 31     | GREEN  | 8C22  |
| CONTROL BOARD  | J5  | TAB   | 32     | BROWN  | 8C22  |
| TERMINAL STRIP | T7  | SCREW | 32     | BROWN  | 8C22  |
| CONTROL BOARD  | J6  | TAB   | 33     | BLUE   | 8C22  |
| TERMINAL STRIP | T8  | SCREW | 33     | BLUE   | 8C22  |
| CONTROL BOARD  | J8  | TAB   | 34     | GRAY   | 18    |
| RELAY CRL      | +   | TAB   | 34     | GRAY   | 18    |
| RELAY CRH      | +   | TAB   | 34     | GRAY   | 18    |
| CONTROL BOARD  | J3  | TAB   | 35     | PURPLE | 18    |
| RELAY CRL      | -   | TAB   | 35     | PURPLE | 18    |
| RELAY CRH      | -   | TAB   | 35     | PURPLE | 18    |
| RELAY CRL      | COM | ТАВ   | 36     | BLUE   | 18    |
| TERMINAL STRIP | Т9  | SCREW | 36     | ORANGE | 8C22  |
| RELAY CRL      | NO  | TAB   | 37     | YELLOW | 18    |
| TERMINAL STRIP | T10 | SCREW | 37     | YELLOW | 8C22  |

|     | SUPPLY VOLTAGE              |         |  |  |  |
|-----|-----------------------------|---------|--|--|--|
|     | 12 VDC, 60Hz.               |         |  |  |  |
|     |                             |         |  |  |  |
| TRM | TERMINATION SCHEDULE        | TYPE    |  |  |  |
| J9  | RTD INPUT                   | VARIES  |  |  |  |
| J10 | RTD INPUT                   | VARIES  |  |  |  |
| J11 | RTD INPUT                   | VARIES  |  |  |  |
| J21 | (RS232, 6P6C) COMMUNICATION | MOD BUS |  |  |  |
| J22 | (RS232, 6P6C) COMMUNICATION | MOD BUS |  |  |  |
| J25 | BOARD POWER SUPPLY          | 12 VDC  |  |  |  |
| J26 | BOARD POWER SUPPLY COMMON   | COM     |  |  |  |
| T1  | 12 VDC POWER COMMON         | COM     |  |  |  |
| T2  | 12 VDC POWER                | 12 VDC  |  |  |  |
| Τ3  | 12 VDC POWER COMMON         | COM     |  |  |  |
| T4  | 12 VDC POWER                | 12 VDC  |  |  |  |

| TERMINAL       |     |       | WIRE   |        |       |
|----------------|-----|-------|--------|--------|-------|
| LOCATION       | TAG | TYPE  | NUMBER | COLOR  | GAUGE |
| CONTROL BOARD  | J26 | ТАВ   | 20     | GRAY   | 18    |
| TERMINAL STRIP | Т3  | SCREW | 20     | GRAY   | 18    |
| TERMINAL STRIP | Т3  | SCREW | 20     | GRAY   | 18    |
| TERMINAL STRIP | T1  | SCREW | 20     | GRAY   | 18    |
| CONTROL BOARD  | J25 | ТАВ   | 21     | PURPLE | 18    |
| TERMINAL STRIP | T4  | SCREW | 21     | PURPLE | 18    |
| TERMINAL STRIP | T4  | SCREW | 21     | PURPLE | 18    |
| TERMINAL STRIP | T2  | SCREW | 21     | PURPLE | 18    |

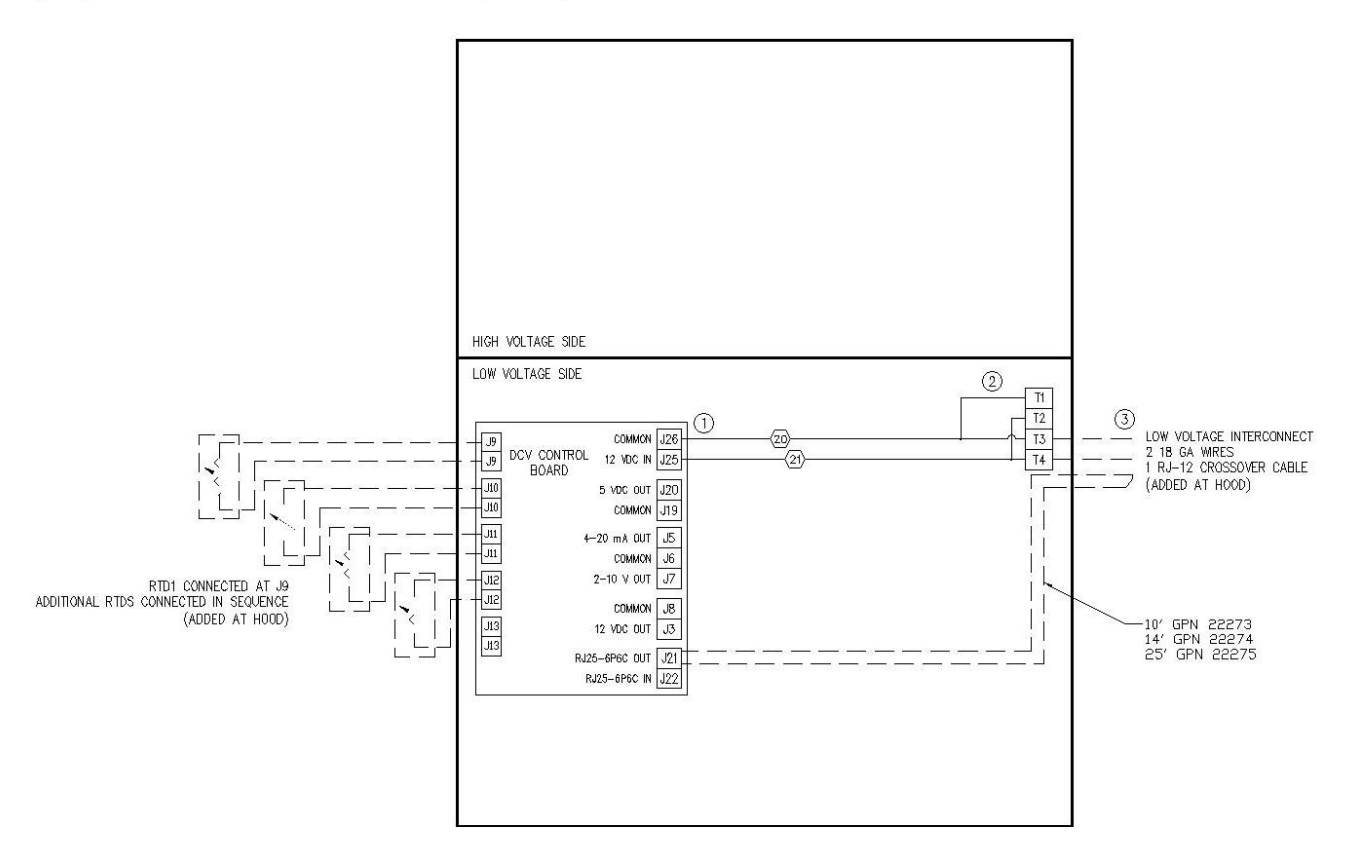

Figure 4-3-1: Secondary Control Box Wiring Diagram

This Page Intentionally Left Blank

| Description                                       | Gaylord Part # | Illustration                                                                                                    |
|---------------------------------------------------|----------------|----------------------------------------------------------------------------------------------------|
| DCA Control Board                                 | 20318          | Constanting of the second second second second second second second second second second second second second s |
| 12 VDC Power Supply 25W                           | 20883          |                                                                                                    |
| 12 VDC SPST Relay                                 | 20885          |                                                                                                    |
| 2A GMA Fuse                                       | 16821          | N/A                                                                                                    |
| RJ-12 Crossover Cable                             |                | N/A                                                                                                    |
| 10'                                               | 22273          |                                                                                                    |
| 14'                                               | 22274          |                                                                                                    |
| 25'                                               | 22275          |                                                                                                    |
| RTD with Round Mounting<br>Bracket as Illustrated | 20319          | 0 0                                                                                                    |

## Table 5-1-1: DCA Replacement Parts

## Demand Control Autostart System MODEL "DCA"

## Gaylord Industries Product Warranty Effective July 6, 2020

Gaylord Industries products and component parts furnished with the Gaylord products are warranted to be free from defects of material and workmanship under normal use when installed, operated and serviced in accordance with factory recommendation.

For additional information, please view our warranties at www.gaylordventilation.com

#### **Gaylord Industries Food Service Market – Limited Warranty**

https://www.gaylordventilation.com/notices-and-policies-gaylord/food-service-warranty

#### **Gaylord Industries Mechanical Market – Limited Warranty**

https://www.gaylordventilation.com/notices-and-policies-gaylord/mechanical-warranty

Contact Info: Email Info@gaylordventilation.com

**Toll Free:** 800.547.9696

**Direct:** 503.691.2010

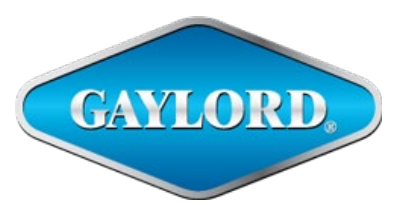

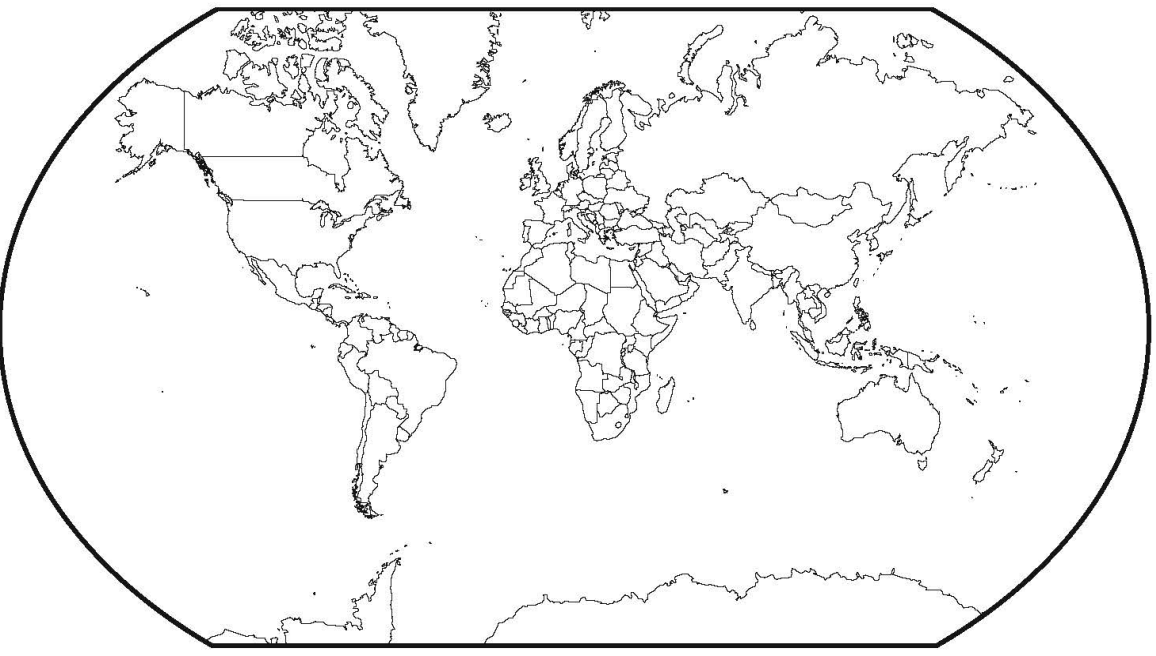

WORLDWIDE SALES, MANUFACTURING AND SERVICE FOR THE NAME AND LOCATION OF THE NEAREST CERTIFIED SERVICE AGENCY, VISIT OUR WEB SITE:

#### WWW.GAYLORDVENTILATION.COM

OR CONTACT US AT:

#### **GAYLORD INDUSTRIES**

10900 SW AVERY STREET TUALATIN, OREGON 97062 U.S.A **Phone:** 503-691-2010 1-800-547-9696 **Fax:** 503-692-6048

email: info@gaylordventilation.com

LOCAL SERVICE AGENCY